# IDO-EVB3588-V1C Ubuntu系统使用手册

1. 硬件资源概况

1.1 主板照片

- 1.2 硬件资源及设备节点
- 2.硬件接口使用说明
  - 2.1 调试
    - 2.1.1 串口调试
    - 2.1.2 ADB 调试
  - 2.2 串口
  - 2.3 USB
    - 2.3.1 电源控制
    - 2.3.2 U盘的挂载
  - 2.4 SD
  - 2.5 以太网网口
    - 2.5.1 查看IP地址
    - 2.5.2 设置临时IP地址
    - 2.5.3 设置永久静态IP地址
  - 2.6 WiFi
    - 2.6.1 连接WiFi热点
    - 2.6.2 测试WiFi网络上网
  - 2.7 蓝牙
    - 2.7.1 查看蓝牙控制器
    - 2.7.2 连接蓝牙设备
  - 2.8 指示灯
  - 2.9 按键
  - 2.10 4G/5G
  - 2.11 NGFF/NVME
  - 2.12 音频
    - 2.12.1 扬声器

2.12.2 耳机/Line Out

2.12.3 MIC

2.12.4 Line In

2.13 RTC

2.14 IR

2.15 摄像头

2.15.1 抓取视频

2.16 FAN

2.17 HDMIRX

3、系统的使用

3.1 安装gcc

3.2 导出文件系统

3.2.1 打包文件系统

3.2.2 将文件系统打包成.img文件

3.2.3 编译固件

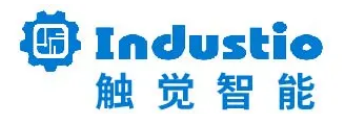

## IDO-EVB3588-V1B

Ubuntu 系统使用说明

### 深圳触觉智能科技有限公司

www.industio.cn

### 文档修订历史

| 版本   | 修订内容                              | 修订  | 审核 | 日期             |
|------|-----------------------------------|-----|----|----------------|
| V1.0 | 创建文档                              | 谭文学 |    | 2023/05/0<br>5 |
|      | 文档验证                              | 何伟聪 |    | 2023/05/10     |
| V1.1 | 修改IDO-EVB3588-V1为IDO-EVB3588-V1B  | 谭文学 |    | 2023/05/11     |
| V1.2 | 修改IDO-EVB3588-V1B为IDO-EVB3588-V1C | 谭文学 |    | 2023/07/11     |
| V1.3 | 增加gcc安装方法;<br>增加导出文件系统一节;         | 谭文学 |    | 2023/09/13     |
| V1.4 | 修改在recovery模式下导出文件系统;             | 谭文学 |    | 2023/11/02     |
| V1.5 | 增加HDMIRX接口测试方法;                   | 谭文学 |    | 2023/11/07     |
|      |                                   |     |    |                |
|      |                                   |     |    |                |

1. 硬件资源概况

# 1.1 主板照片

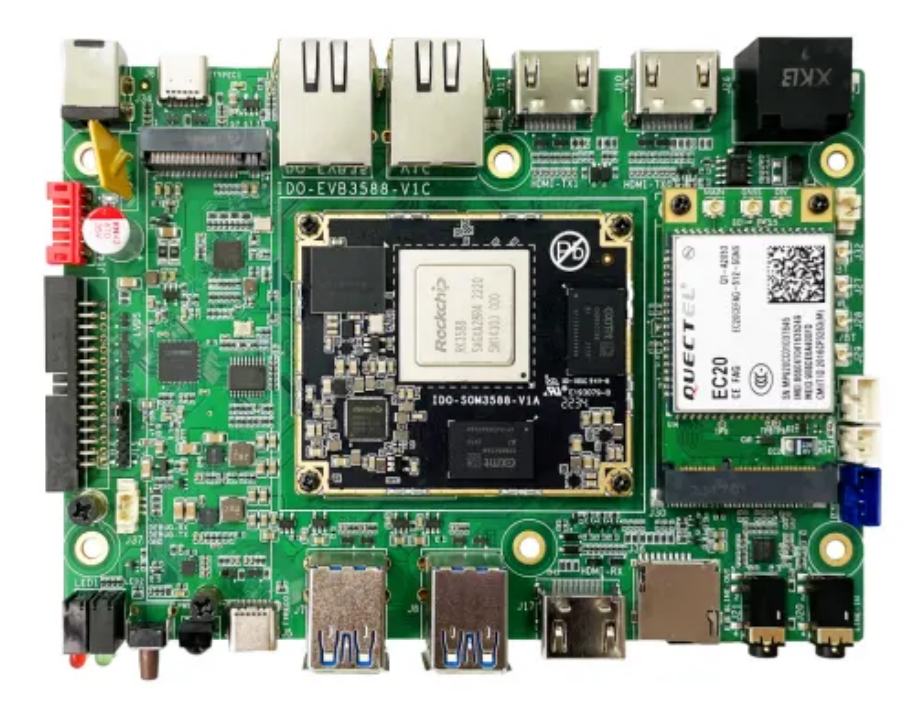

图1. IDO-EVB3588-V1正面接口图

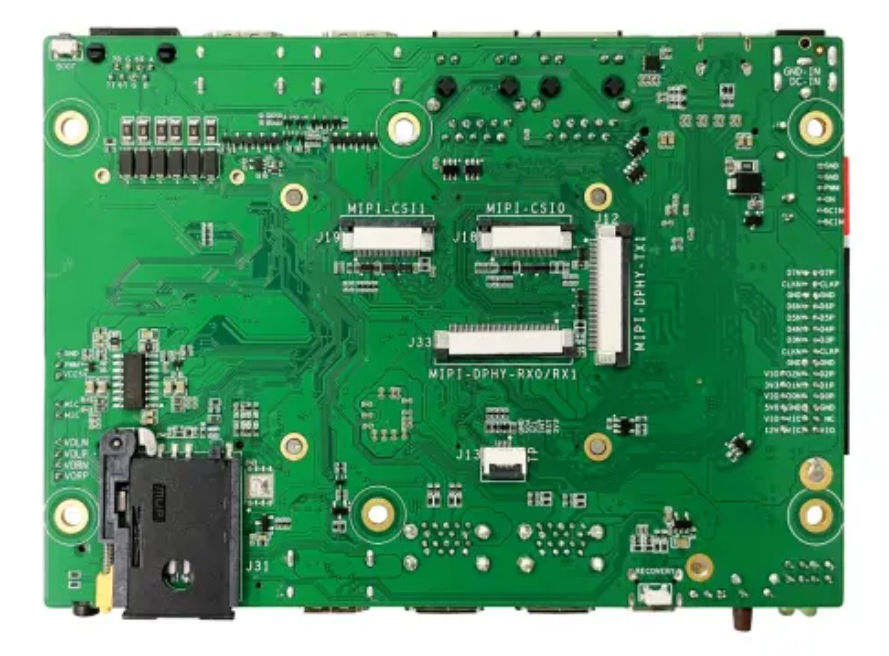

图2. IDO-EVB3588-V1背面接口图

# 1.2 硬件资源及设备节点

| 序号 | 名称   | 描述             | 设备节点 |
|----|------|----------------|------|
| 1  | 内核版本 | Linux 5.10.110 |      |
| 2  | 系统版本 | Ubuntu20.04    |      |
| 3  | 内存   | LPDDR4, 8GB    |      |
| 4  | 存储   | eMMC, 64GB     |      |
| 5  | 供电   | 默认12V/2A供电     |      |

| 6  | 显示       | 1x HDMI2.1接口,支持(8K/60fps或<br>4K/120fps)输出 |             |
|----|----------|-------------------------------------------|-------------|
|    |          | 1x HDMI2.0接口,支持4K/60fps输出                 |             |
|    |          | 1x MIPI DSI接口,支持4k@60fps输出                |             |
|    |          | 1x 双LVDS接口,支持<br>1920x1080@60fps输出        |             |
| 7  | USB OTG  |                                           |             |
| 8  | USB HOST | USB3.0 HOST(Type–A) X 4<br>TYPEC3.0 X 3   |             |
| 9  | TF Card  | TF Card x 1                               |             |
| 10 | 以太网      | 千兆以太网 × 2                                 | eth0、eth1   |
| 11 | WIFI/BT  | 6222B-SRB(欧智通),RTL8852BS                  | wlan0 、hci0 |
| 12 | 扬声器      |                                           |             |
| 13 | 耳机       | 3.5mm 美标                                  |             |
| 14 | IINE_IN  | 3.5mm 美标                                  |             |
| 15 | Camera   | IMX415 X 2                                |             |
| 16 | 串口       | RS232 x 2<br>RS485 x 1                    |             |
| 17 | 调试串口     | TTL x 1                                   |             |
| 18 | RTC      | HYM8563S                                  |             |
| 19 | LED      | 电源指示灯 X 1<br>系统运行呼吸灯 X 1<br>自定义指示灯 x2     |             |
| 20 | 4G       | EC20                                      |             |
| 21 | 按键       | Recovery按键、Boot按键、Power-on<br>按键、Reset按键  |             |
| 22 | PWM      | x1                                        |             |
| 23 | MIC      |                                           |             |

| 24 | HDMI–IN      | 支持4K/60fps, HDCP2.3 |  |
|----|--------------|---------------------|--|
| 25 | MIPI_DPHY_RX |                     |  |

# 2.硬件接口使用说明

2.1 调试

### 2.1.1 串口调试

调试串口位于J37,电平类型为TTL电平,通信参数为15000008N1。 默认以用户industio登录,登录密码为industio。 或选择以用户root登录,登录密码为industio。

```
Shell
```

```
1 • [ OK ] Started Session c1 of user industio.
 2 = [
         5.271135] dma-pl330 fea30000.dma-controller: fill queue:2263 Bad Desc
     (2)
3
    Ubuntu 20.04.5 LTS Industio ttyFIQ0
4
 5
    Industio login: industio
 6
7
     Password:
    Welcome to Ubuntu 20.04.5 LTS (GNU/Linux 5.10.110 aarch64)
8
9
10
     * Documentation:
                        https://help.ubuntu.com
                        https://landscape.canonical.com
11
    * Management:
     * Support:
                        https://ubuntu.com/advantage
12
13
14
    This system has been minimized by removing packages and content that are
15
     not required on a system that users do not log into.
16
17
    To restore this content, you can run the 'unminimize' command.
18
19
     * Introducing Expanded Security Maintenance for Applications.
20
        Receive updates to over 25,000 software packages with your
21
        Ubuntu Pro subscription. Free for personal use.
22
23
          https://ubuntu.com/pro
24
25
     Expanded Security Maintenance for Applications is not enabled.
26
27
     Ø updates can be applied immediately.
28
29
     Enable ESM Apps to receive additional future security updates.
30
     See https://ubuntu.com/esm or run: sudo pro status
31
32
     Failed to connect to https://changelogs.ubuntu.com/meta-release-lts. Chec
     k your Internet connection or proxy settings
33
34
    Last login: Mon Mar 6 23:06:10 CST 2023 on ttyFIQ0
35
     industio@Industio:~$
```

如industio用户需切换至root用户,需执行**sudo –i**。

#### 2.1.2 ADB 调试

ADB调试端口位于J5(TYPEC-0,与烧录端口一致)。

| • |       |        |              |        |        |          |         |       |        | Shell |
|---|-------|--------|--------------|--------|--------|----------|---------|-------|--------|-------|
| 1 | D:∖>a | db she | 11           |        |        |          |         |       |        |       |
| 2 | * dae | mon no | t running. s | tartin | g it n | ow on po | rt 5037 | *     |        |       |
| 3 | * dae | mon st | arted succes | sfully | *      |          |         |       |        |       |
| 4 | root@ | Indust | io:/# ls     |        |        |          |         |       |        |       |
| 5 | ls    |        |              |        |        |          |         |       |        |       |
| 6 | bin   | dev    | lib          | mnt    | root   | sdcard   | sys     | udisk | vendor |       |
| 7 | boot  | etc    | lost+found   | opt    | run    | snap     | system  | usr   |        |       |
| 8 | data  | home   | media        | proc   | sbin   | srv      | tmp     | var   |        |       |
| 9 | root@ | Indust | io:/#        |        |        |          |         |       |        |       |

## 2.2 串口

主板共配置3路串口(不包括调试串口),其中2路RS232,一路RS485。3路串口均位于J26。

| 编号 | 设备节点       | 类型    |
|----|------------|-------|
| 1  | /dev/ttyS4 | RS485 |
| 2  | /dev/ttyS6 | RS232 |
| 3  | /dev/ttyS7 | RS232 |

使用microcom可以进行收发测试:

Shell

```
1 sudo apt-get update
```

2 sudo apt-get install microcom

## 2.3 USB

•

主板共配置4路USB接口,均为USB3.0,这里以USB1、USB2、USB3和USB4标记。

| 编号   | 位置    |
|------|-------|
| USB1 | J7, 上 |
| USB2 | J8, 下 |
| USB3 | J8, 上 |

### 2.3.1 电源控制

主板默认开启4路USB电源,同时提供方法控制USB电源开启或关闭。

| 编号   | 控制节点                                     |
|------|------------------------------------------|
| USB1 | /sys/class/leds/usb_host1_pwr/brightness |
| USB2 | /sys/class/leds/usb_host2_pwr/brightness |
| USB3 | /sys/class/leds/usb_host3_pwr/brightness |
| USB4 | /sys/class/leds/usb_host4_pwr/brightness |

以USB1为例(其他USB类似):

| • | Shell                                                                              |
|---|------------------------------------------------------------------------------------|
| 1 | //关闭USB1的电源                                                                        |
| 2 | industio@Industio:~ <mark>\$ sudo</mark> -i                                        |
| 3 | <pre>root@Industio:~# echo 0 &gt; /sys/class/leds/usb_host1_pwr/brightness</pre>   |
| 4 |                                                                                    |
| 5 | //开启USB1的电源                                                                        |
| 6 | industio@Industio:~ <mark>\$ sudo</mark> -i                                        |
| 7 | <pre>root@Industio:~# echo 255 &gt; /sys/class/leds/usb_host1_pwr/brightness</pre> |

### 2.3.2 U盘的挂载

4个USB接口默认插入U盘会自动挂载到 /mnt/udisk/xxx目录下:

| •                | Shell                                                                                                    |
|------------------|----------------------------------------------------------------------------------------------------|
| 1<br>2<br>3<br>4 | <pre>industio@Industio:~\$ mount<br/>/dev/mmcblk0p8 on / type ext4 (rw,relatime)<br/><br/>/dev/sda1 on /mnt/udisk/KINGSTON type vfat (rw,relatime,sync,fmask=0022,dma<br/>sk=0022,codepage=936,iocharset=utf8,shortname=mixed,errors=remount-ro)</pre> |

主板配置一路SD接口,位于J36。

默认插入SD卡会自动挂载到/mnt/sdcard目录下:

| •                | Shell                                                                                                    |
|------------------|----------------------------------------------------------------------------------------------------|
| 1<br>2<br>3<br>4 | <pre>industio@Industio:~\$ mount /dev/mmcblk0p8 on / type ext4 (rw,relatime) /dev/mmcblk1p1 on /mnt/sdcard type vfat (rw,relatime,uid=1000,gid=1000,fmas k=0022,dmask=0022,codepage=936,iocharset=utf8,shortname=mixed,showexec,utf 8,flush,errors=remount-ro)</pre> |

## 2.5 以太网网口

主板配置2路1000M以太网接口,位于J24和J25,系统中对应的网络节点为enP4p65s0(J25)和 eth1(J24)。

### 2.5.1 查看IP地址

| •  | Shell                                                                                                 |
|----|----------------------------------------------------------------------------------------------------|
| 1  | industio@Industio:~ <mark>\$ ifconfig</mark> enP4p65s0                                                |
| 2  | enP4p65s0: flags=4163 <up,broadcast,running,multicast></up,broadcast,running,multicast>               |
| 3  | inet 192.168.1.113 netmask 255.255.255.0 broadcast 192.168.1.255                                      |
| 4  | <pre>inet6 fe80::39fe:3942:c29e:27b3 prefixlen 64 scopeid 0x20<link/></pre>                           |
| 5  | ether e6:e1:3e:a5:54:6c txqueuelen 1000 (Ethernet)                                                    |
| 6  | RX packets 10 bytes 1867 (1.8 KB)                                                                     |
| 7  | RX errors 0 dropped 0 overruns 0 frame 0                                                              |
| 8  | TX packets 27 bytes 3507 (3.5 KB)                                                                     |
| 9  | TX errors 0 dropped 0 overruns 0 carrier 0 collisions 0                                               |
| 10 | device interrupt 156 base 0x5000                                                                      |
| 11 | industio@Industio:~ <mark>\$ ifconfig</mark> eth1                                                     |
| 12 | eth1: <pre>flags=4163<up,broadcast,running,multicast> mtu 1500</up,broadcast,running,multicast></pre> |
| 13 | inet 192.168.1.132 netmask 255.255.255.0 broadcast 192.168.1.255                                      |
| 14 | inet6 fe80::eddc:ff39:b9c5:61c1 prefixlen 64 scopeid 0x20 <link/>                                     |
| 15 | ether 96:8c:5b:c2:75:cb txqueuelen 1000 (Ethernet)                                                    |
| 16 | RX packets 14559 bytes 18948346 (18.9 MB)                                                             |
| 17 | RX errors 0 dropped 0 overruns 0 frame 0                                                              |
| 18 | TX packets 7023 bytes 624114 (624.1 KB)                                                               |
| 19 | TX errors 0 dropped 0 overruns 0 carrier 0 collisions 0                                               |
| 20 | device interrupt 85                                                                                   |

 $\mathbf{T}$ 

1 industio@Industio:~\$ sudo ifconfig enP4p65s0 192.168.1.100
2 industio@Industio:~\$ sudo ifconfig eth1 192.168.1.101

### 2.5.3 设置永久静态IP地址

修改/etc/network/interfaces:

| •           |                                                                                                    | Shell |
|-------------|----------------------------------------------------------------------------------------------------|-------|
| 1<br>2<br>3 | <pre># interfaces(5) file used by ifup(8) and ifdown(8) # # Include files from /etc/network/interfaces.d: source /etc/network/interfaces.d/*</pre> |       |
| 4           |                                                                                                    |       |
| 5           | auto eth1                                                                                                    |       |
| 6           | iface eth1 inet static                                                                                                    |       |
| 7           | address 192.168.1.11                                                                                                    |       |
| 8           | netmask 255.255.255.0                                                                                                    |       |
| 9           | gateway <b>192.168.1.1</b>                                                                                                    |       |
| 10          | nameserver <b>192.</b> 168.1.1                                                                                                    |       |
| 11          |                                                                                                    |       |
| 12          | auto enP4p65s0                                                                                                    |       |
| 13          | iface enP4p65s0 inet static                                                                                                    |       |
| 14          | address 192.168.2.11                                                                                                    |       |
| 15          | netmask 255.255.255.0                                                                                                    |       |
| 16          | gateway <b>192.</b> 168.2.1                                                                                                    |       |
| 17          | nameserver <b>192.168.2.1</b>                                                                                                    |       |
| 18          |                                                                                                    |       |
|             |                                                                                                    |       |

立即生效:

| • |                                              | Shell |
|---|----------------------------------------------|-------|
| 1 | <pre>sudo systemctl restart networking</pre> |       |

设备断电重启,此静态IP设置仍然生效。

### 2.6 WiFi

主板配置一路2.4G/5G双频wifi,型号为RTL8852BS。

Shell

系统启动会默认打开WiFi,对应的网络节点为wlan0:

| • | Shell                                                                                  |
|---|----------------------------------------------------------------------------------------|
| 1 | industio@Industio:~\$ ifconfig wlan0                                                   |
| 2 | wlan0: <pre>flags=4099<up,broadcast,multicast> mtu 1500</up,broadcast,multicast></pre> |
| 3 | ether 10:bb:f3:55:cf:25 txqueuelen 1000 (Ethernet)                                     |
| 4 | RX packets 0 bytes 1477367 (1.4 MB)                                                    |
| 5 | RX errors 0 dropped 0 overruns 0 frame 0                                               |
| 6 | TX packets 2372 bytes 212714 (212.7 KB)                                                |
| 7 | TX errors 0 dropped 0 overruns 0 carrier 0 collisions 0                                |
| 8 |                                                                                        |
|   |                                                                                        |

### 2.6.1 连接WiFi热点

连接热点可以在桌面上操作,也可以使用命令行操作。

#### 在桌面上操作

点击桌面右上角的下拉选项按钮,弹出的列表中点击Wi-Fi(wlan0),继续点击Wi-Fi Settings:

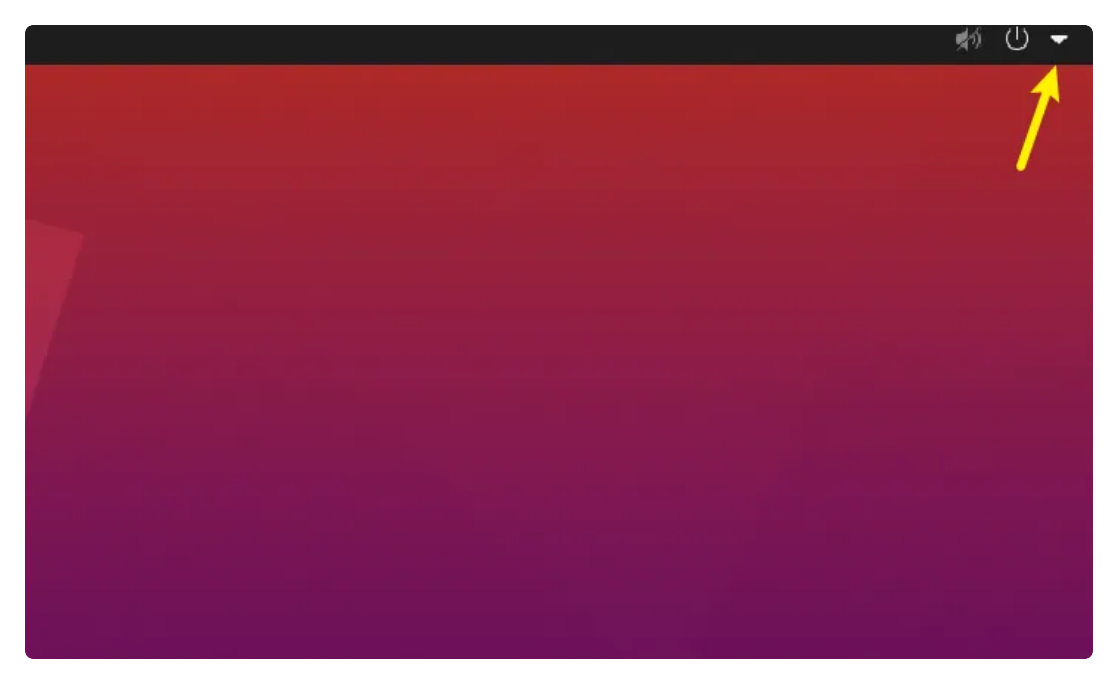

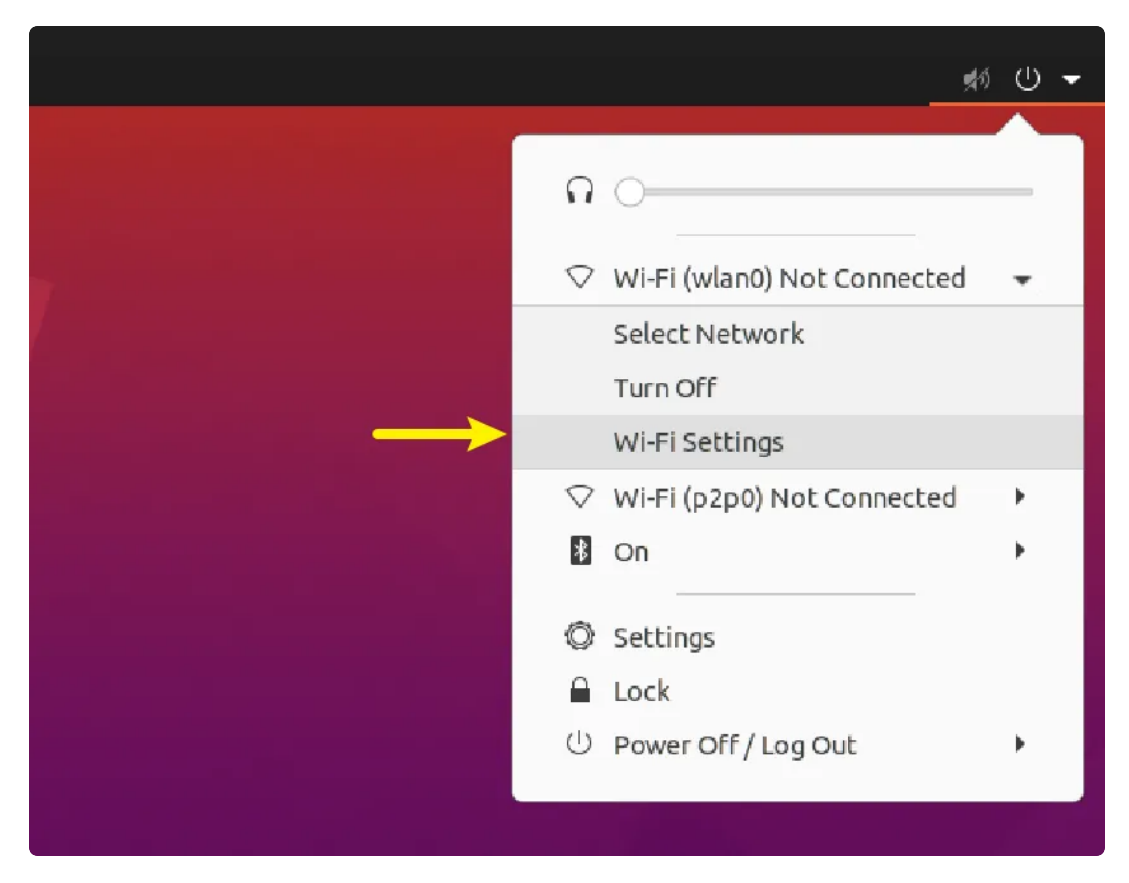

弹出WiFi热点列表,点击要连接的热点名称:

| Q Settings Ξ       | wlan0 p2p0                                                                                                    | <b>— — —</b> ( |
|--------------------|----------------------------------------------------------------------------------------------------|----------------|
| হ wi-Fi            |                                                                                                    |                |
| 🚱 Network          | Airplane Mode<br>Disables Wi-Fi, Bluetooth and mobile broadband                                                                                                    |                |
| Bluetooth          |                                                                                                    |                |
| Background         |                                                                                                    | 0              |
| Appearance         |                                                                                                    |                |
| Dotifications      |                                                                                                    |                |
| Q Search           | Industio 2.4                                                                                                    | •              |
| III Applications   | Xiaomi 7FA5                                                                                                    | 8              |
| Privacy >          | ▼ Industio 5.8                                                                                                    | -              |
| Online Accounts    | TP-LINK 1BAA                                                                                                    | •              |
| ∝° Sharing         | ■     ■     ■     ■     ■     ■     ■     ■     ■     ■     ■     ■     ■     ■     ■     ■     ■     ■     ■     ■     ■     ■     ■     ■     ■     ■     ■     ■     ■     ■     ■     ■     ■     ■     ■     ■     ■     ■     ■     ■     ■     ■     ■     ■     ■     ■     ■     ■     ■     ■     ■     ■     ■     ■     ■     ■     ■     ■     ■     ■     ■     ■     ■     ■     ■     ■     ■     ■     ■     ■     ■     ■     ■     ■     ■     ■     ■     ■     ■     ■     ■     ■     ■     ■     ■     ■     ■     ■     ■     ■     ■     ■     ■     ■     ■     ■     ■     ■     ■     ■     ■     ■     ■     ■     ■     ■     ■     ■     ■     ■     ■     ■     ■     ■     ■     ■     ■     ■     ■     ■     ■     ■     ■     ■     ■     ■     ■     ■     ■     ■     ■     ■     ■     ■     ■     ■     ■     ■     ■     ■     ■     ■     ■     ■     ■     ■     ■     ■     ■     ■     ■     ■     ■     ■     ■     ■     ■     ■     ■     ■     ■     ■     ■     ■     ■     ■     ■     ■     ■     ■     ■     ■     ■     ■     ■     ■     ■     ■     ■     ■     ■     ■     ■     ■     ■     ■     ■     ■     ■     ■     ■     ■     ■     ■     ■     ■     ■     ■     ■     ■     ■     ■     ■     ■     ■     ■     ■     ■     ■     ■     ■     ■     ■     ■     ■     ■     ■     ■     ■     ■     ■     ■     ■     ■     ■     ■     ■     ■     ■     ■     ■     ■     ■     ■     ■     ■     ■     ■     ■     ■     ■     ■     ■     ■     ■     ■     ■     ■     ■     ■     ■     ■     ■     ■     ■     ■     ■     ■     ■     ■     ■     ■     ■     ■     ■     ■     ■     ■     ■     ■     ■     ■     ■     ■     ■     ■     ■     ■     ■     ■     ■     ■     ■     ■     ■     ■     ■     ■     ■     ■     ■     ■     ■     ■     ■     ■     ■     ■     ■     ■     ■     ■     ■     ■     ■     ■     ■     ■     ■     ■     ■     ■     ■     ■     ■     ■     ■     ■     ■     ■     ■     ■     ■     ■     ■     ■     ■     ■     ■     ■     ■     ■     ■     ■     ■     ■     ■     ■     ■     ■ | 8              |
| □ Sound            | ▼ Xiaomi_7FA5_5G                                                                                                    | •              |
| () Power           | ▼ factory-test-5G                                                                                                    | <b>A</b>       |
| Displays           | ♥ ChinaNet-21EA                                                                                                    | â              |
| Keyboard Sportcuts | Meorient-SZ                                                                                                    |                |
| Printers           |                                                                                                    |                |

弹出密码输入框,使用键盘输入密码:

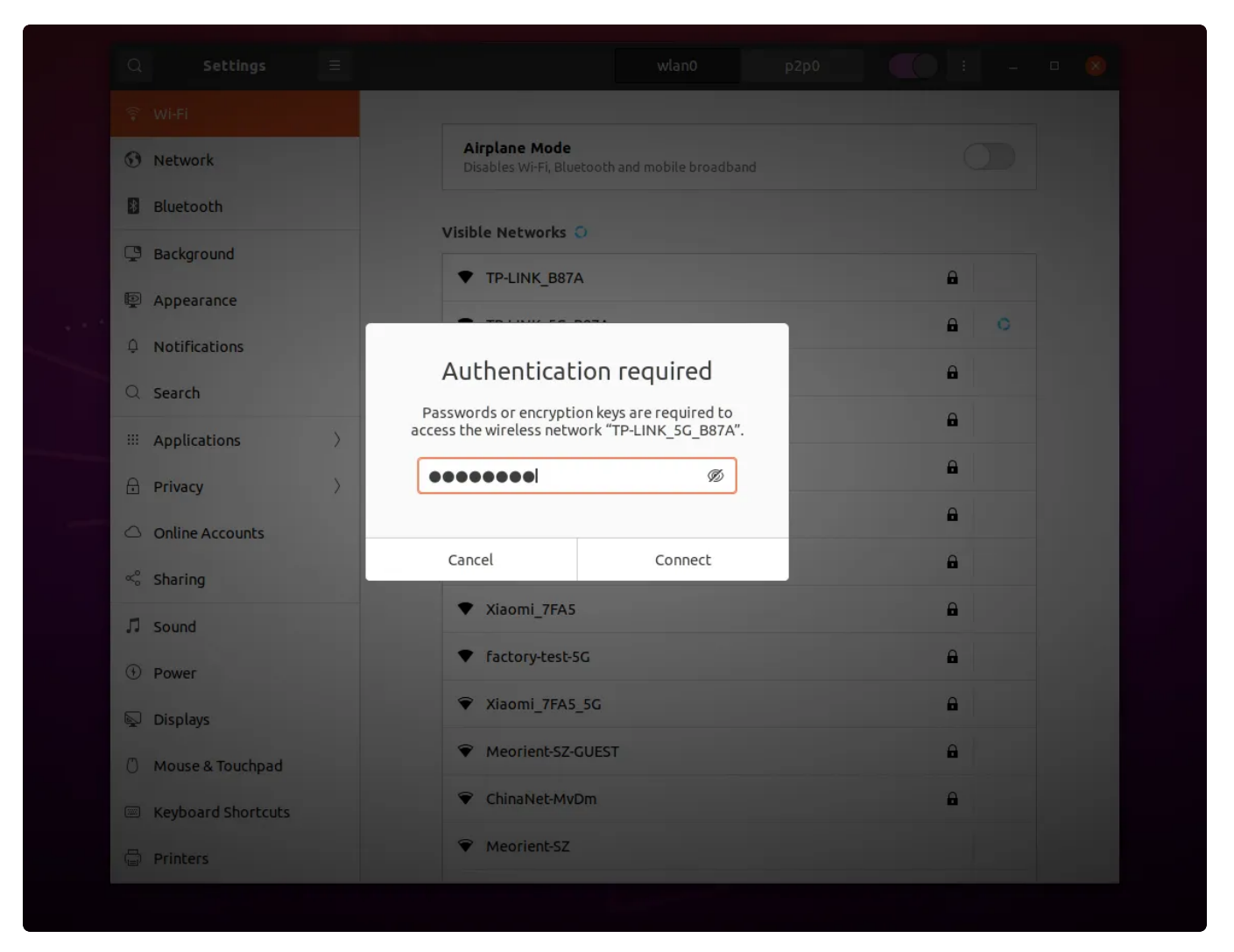

如果热点名称后面有"√"标记,表示连接成功:

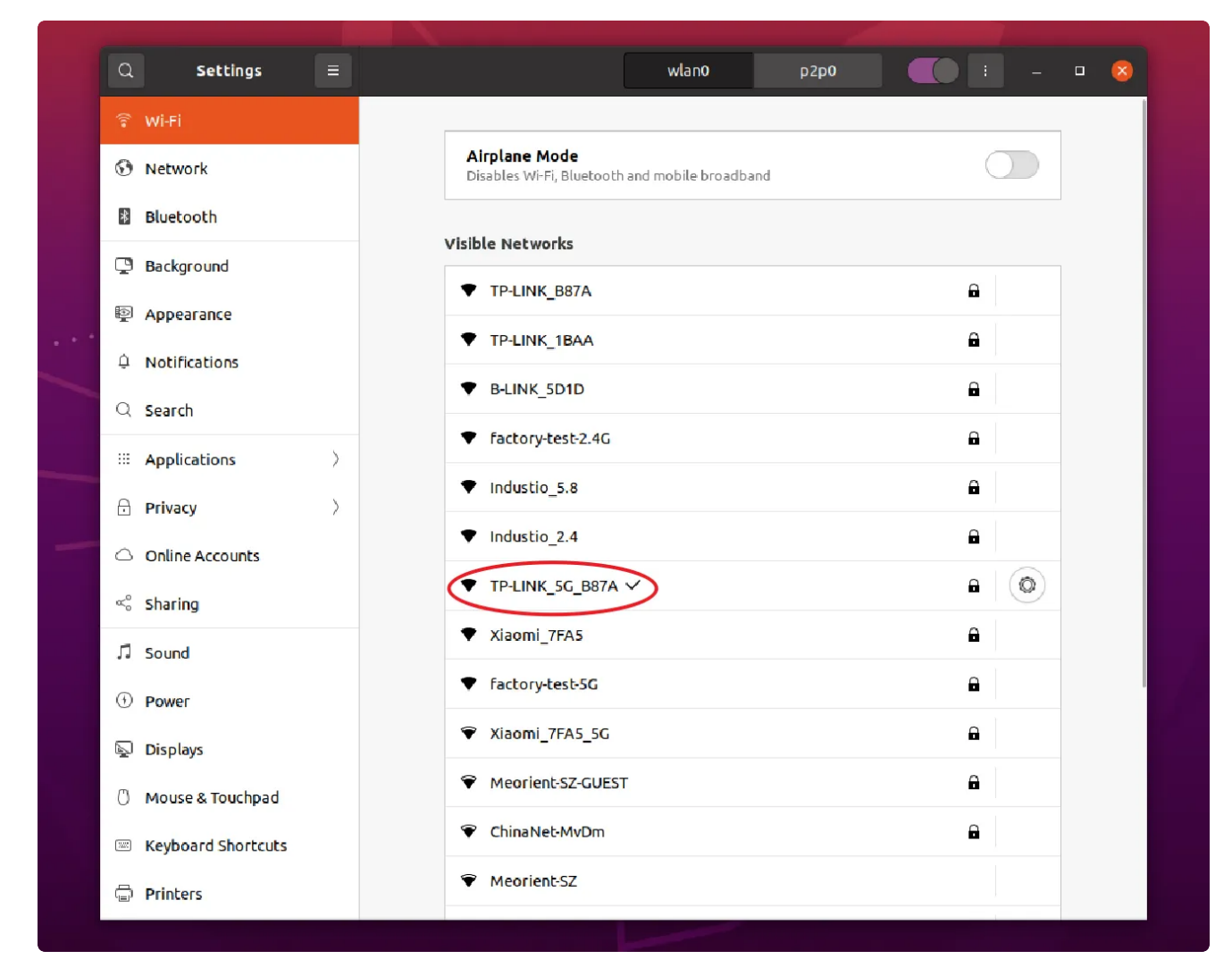

或者通过ifconfig 命令查看wlan0的IP地址确认:

| •  | Shell                                                                               |
|----|-------------------------------------------------------------------------------------|
| 1  | industio@Industio:~\$ ifconfig wlan0                                                |
| 2  | wlan0: flags=4163 <up,broadcast,running,multicast></up,broadcast,running,multicast> |
| 3  | inet 192.168.1.170 netmask 255.255.255.0 broadcast 192.168.1.255                    |
| 4  | inet6 fe80::636b:35e9:63df:e09a prefixlen 64 scopeid 0x20 <link/>                   |
| 5  | inet6 fe80::174c:5956:620a:b2c9 prefixlen 64 scopeid 0x20 <link/>                   |
| 6  | ether 10:bb:f3:55:cf:25 txqueuelen 1000 (Ethernet)                                  |
| 7  | RX packets 0 bytes 1464623 (1.4 MB)                                                 |
| 8  | RX errors 0 dropped 0 overruns 0 frame 0                                            |
| 9  | TX packets 2225 bytes 203231 (203.2 KB)                                             |
| 10 | TX errors 0 dropped 0 overruns 0 carrier 0 collisions 0                             |

#### 使用命令行操作

命令行可以使用nmcli工具连接wifi热点。

```
Shell
```

- 1 industio@Industio:~\$ sudo nmcli dev wifi connect TP-LINK\_B87A password 1234
  5678
- 2 Device 'p2p0' successfully activated with '625bea9c-1a64-469e-8024-5c3c82c7 976d'.

查看p2p0的IP地址,确认连接成功:

•

| - | Shell                                                                                       |
|---|---------------------------------------------------------------------------------------------|
| 1 | industio@Industio:~\$ ifconfig p2p0                                                         |
| 2 | p2p0: flags=4163 <up,broadcast,running,multicast> mtu 1500</up,broadcast,running,multicast> |
| 3 | inet 192.168.1.118 netmask 255.255.255.0 broadcast 192.168.1.255                            |
| 4 | inet6 fe80::c81a:b213:d6fd:8a06                                                             |
| 5 | ether 12:bb:f3:55:cf:25 txqueuelen 1000 (Ethernet)                                          |
| 6 | RX packets 0 bytes 7120 (7.1 KB)                                                            |
| 7 | RX errors 0 dropped 0 overruns 0 frame 0                                                    |
| 8 | TX packets 81 bytes 9389 (9.3 KB)                                                           |
| 9 | TX errors 0 dropped 0 overruns 0 carrier 0 collisions 0                                     |

### 2.6.2 测试WiFi网络上网

WiFi连接成功后,点击桌面左上角的浏览器图标打开浏览器:

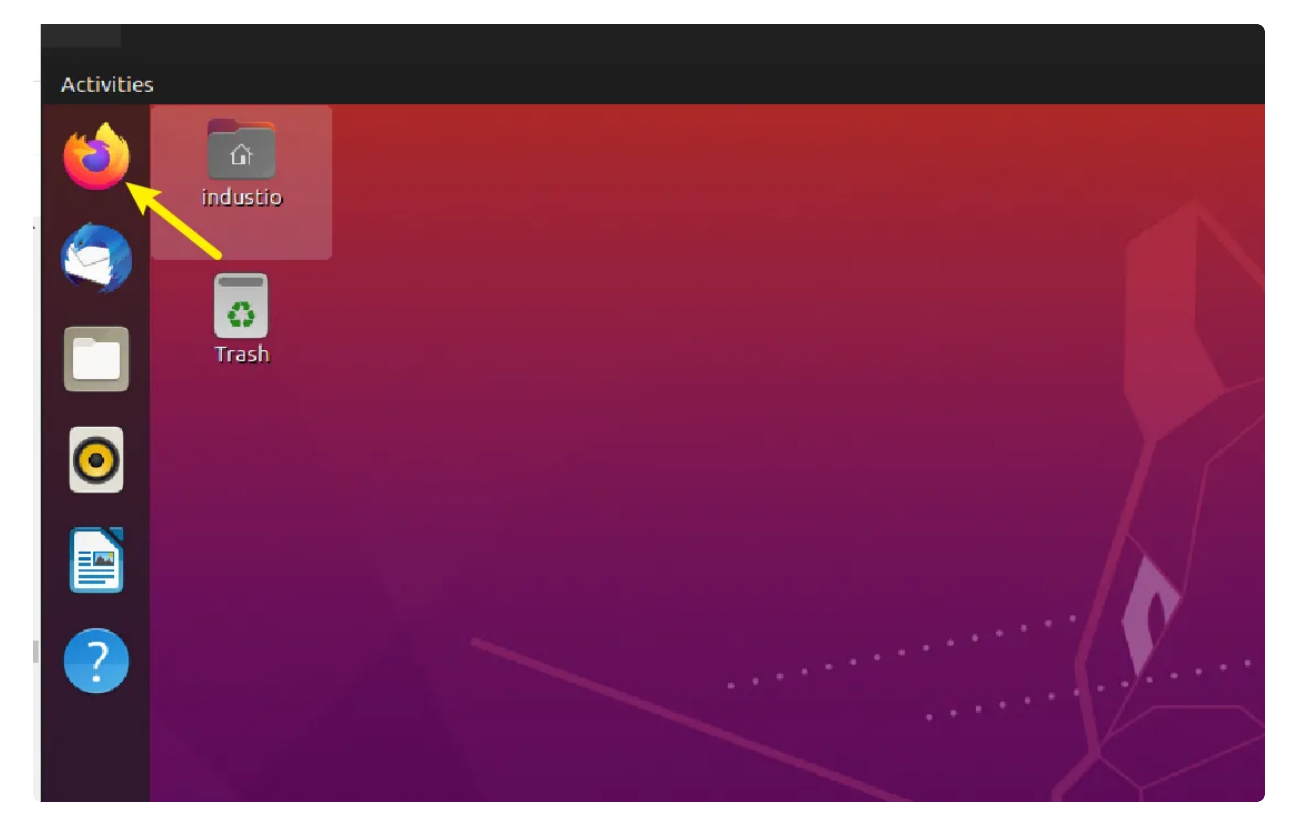

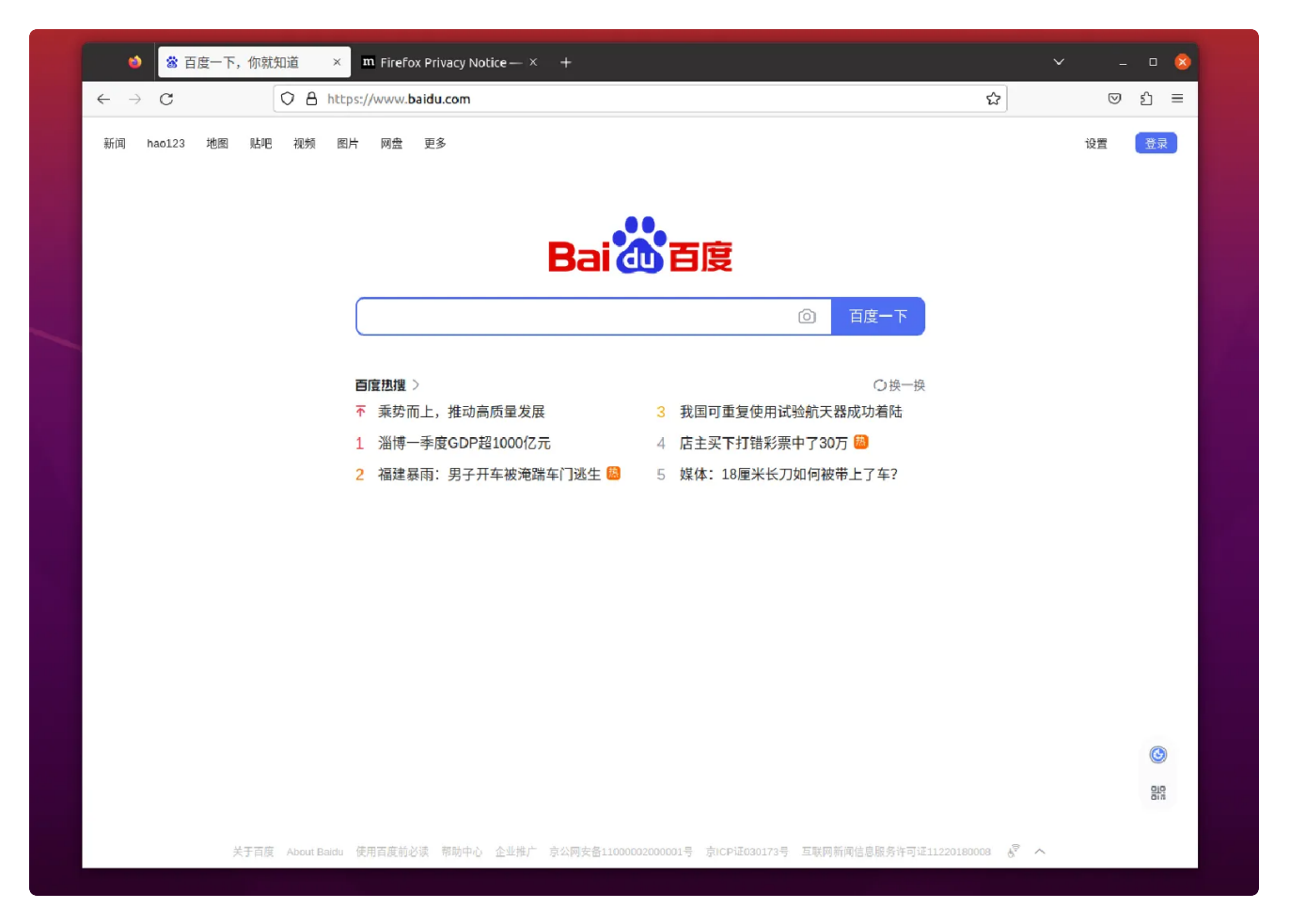

能够打开网页,说明WiFi网络功能正常。

或者使用ping工具测试上网功能:

| • | Shell                                                                       |
|---|-----------------------------------------------------------------------------|
| 1 | industio@Industio:~ <mark>\$ ping</mark> www.baidu.com -I wlan0             |
| 2 | PING www.a.shifen.com (14.119.104.189) from 192.168.1.171 p2p0: 56(84) byte |
|   | s of data.                                                                  |
| 3 | 64 bytes from 14.119.104.189 (14.119.104.189): icmp_seq=1 ttl=54 time=10.0  |
|   | ms                                                                          |
| 4 | 64 bytes from 14.119.104.189 (14.119.104.189): icmp_seq=2 ttl=54 time=15.3  |
|   | ms                                                                          |
| 5 | 64 bytes from 14.119.104.189 (14.119.104.189): icmp_seq=3 ttl=54 time=10.3  |
|   | ms                                                                          |

## 2.7 蓝牙

主板配置1路蓝牙模块(型号为RTL8852BS)。

### 2.7.1 查看蓝牙控制器

```
Shell
```

industio@Industio:~\$ hciconfig 1 2 hci0: Type: Primary Bus: UART 3 BD Address: 10:BB:F3:56:44:55 ACL MTU: 1021:6 SC0 MTU: 255:12 UP RUNNING 4 RX bytes:1772 acl:0 sco:0 events:61 errors:0 5 TX bytes:4739 acl:0 sco:0 commands:61 errors:0 6 7 8 industio@Industio:~\$

### 2.7.2 连接蓝牙设备

连接蓝牙设备可以在桌面上操作,也可以使用命令行操作。

#### 在桌面上操作

-

点击桌面右上角的下拉选项按钮,弹出的列表中点击蓝牙,继续点击Bluetooth Setting:

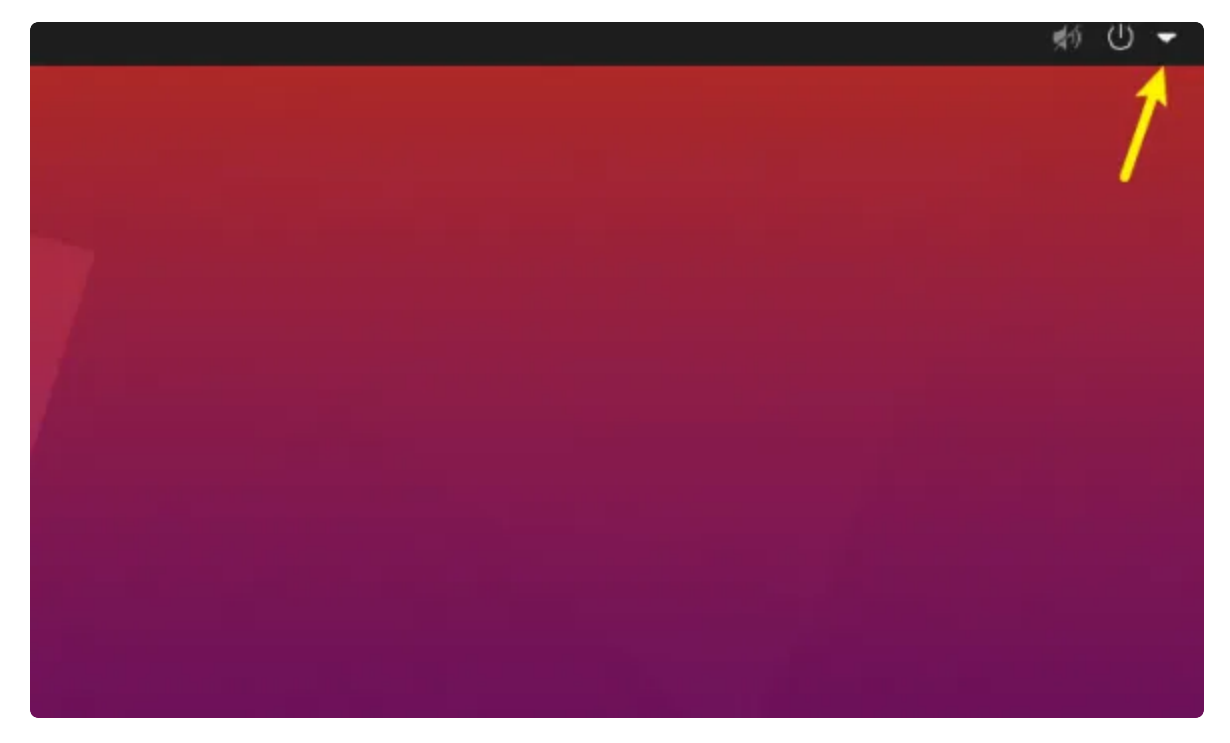

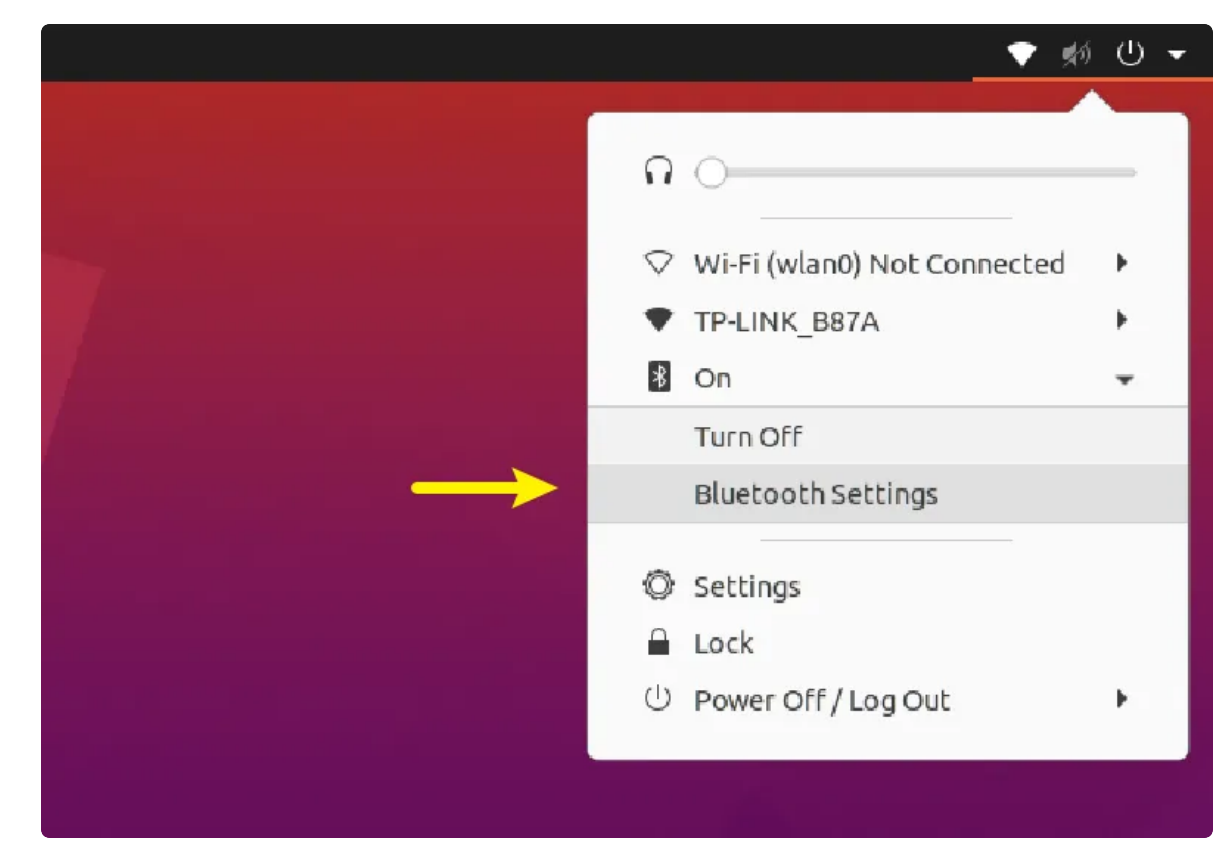

弹出蓝牙扫描列表,点击要连接的蓝牙设备名称,连接蓝牙设备:

| Q Settings ≡                        | Blueto            | oth 🛛 🗌 – 🗆 🙁 |
|-------------------------------------|-------------------|---------------|
| ্থি Wi-Fi                           | Unknown           | Not Set Up    |
| ⑦ Network                           | Unknown           | Not Set Up    |
| Bluetooth                           | University        | N-10-10-      |
| 🙄 Background                        | Unknown           | Not Set Up    |
| Appearance                          | Unknown           | Not Set Up    |
| Q Notifications                     | Unknown           | Not Set Up    |
| Q Search                            | AirPods - Find My | Not Set Up    |
| iii Applications                    |                   | ••••••        |
| Privacy >                           | Unknown           | Not Set Up    |
| <ul> <li>Online Accounts</li> </ul> | Unknown           | Not Set Up    |

设备名称后面提示"Connected",表示该设备已连接成功:

|   | Q Settings =                        |                   | Bluetooth | -          | 0 😣 |  |
|---|-------------------------------------|-------------------|-----------|------------|-----|--|
|   | 🛜 Wi-Fi                             | Unknown           |           | Not Set Up |     |  |
|   | 🕄 Network                           | Unknown           |           | Not Set Up |     |  |
|   | 🛿 Bluetooth                         | Unknown           |           | Not Set Up |     |  |
|   | Background                          |                   |           |            |     |  |
|   | P Appearance                        | Unknown           |           | Not Set Up |     |  |
|   | D Notifications                     | Unknown           |           | Not Set Up |     |  |
|   | Q Search                            | Unknown           |           | Not Set Up |     |  |
| _ | iii Applications                    |                   |           |            |     |  |
|   | Privacy >                           | Unknown           |           | Not Set Up |     |  |
|   | <ul> <li>Online Accounts</li> </ul> | AirPods - Find My | (         | Connected  |     |  |
|   | ∝° Sharing                          | Unknown           |           | Not Set Up |     |  |
|   | □ Sound                             |                   |           |            |     |  |
|   | ④ Power                             | Unknown           |           | Not Set Up |     |  |

#### 使用命令行操作

扫描蓝牙设备:

| •                     |                                                                                                    | Shell |
|-----------------------|----------------------------------------------------------------------------------------------------|-------|
| 1<br>2<br>3           | <pre>industio@Industio:~\$ hciconfig hci0 iscan industio@Industio:~\$ bluetoothctl Agent registered</pre> |       |
| 4 <del>-</del><br>5 - | [CHG] Controller 10:BB:F3:56:44:55 Pairable: yes<br>[bluetooth]# scan on                                  |       |
| 6<br>7 =              | Discovery started<br>[CHG] Controller 10:BB:F3:56:44:55 Discovering: yes                                  |       |
| 8 =<br>9              | [CHG] Device 24:4C:AB:09:98:A6 RSSI: -92                                                                  |       |
| 10 -<br>11            | [NEW] Device 7C:C1:80:09:DD:6C AirPods - Find My                                                          |       |
| 12                    |                                                                                                    |       |

通过mac配对蓝牙设备:

•

| 1  | Ŧ | <pre>[bluetooth]# trust 7C:C1:80:09:DD:6C</pre>                               |
|----|---|-------------------------------------------------------------------------------|
| 2  | Ŧ | [CHG] Device 7C:C1:80:09:DD:6C Trusted: yes                                   |
| 3  |   | Changing 7C:C1:80:09:DD:6C trust succeeded                                    |
| 4  | Ŧ | <pre>[bluetooth]# pair 7C:C1:80:09:DD:6C</pre>                                |
| 5  |   | Attempting to pair with 7C:C1:80:09:DD:6C                                     |
| 6  | Ŧ | [CHG] Device 7C:C1:80:09:DD:6C Connected: yes                                 |
| 7  | Ŧ | [CHG] Device 7C:C1:80:09:DD:6C Name: AirPods                                  |
| 8  | Ŧ | <pre>[CHG] Device 7C:C1:80:09:DD:6C Alias: AirPods</pre>                      |
| 9  | Ŧ | <pre>[CHG] Device 7C:C1:80:09:DD:6C Modalias: bluetooth:v004Cp2013dB087</pre> |
| 10 | Ŧ | [CHG] Device 7C:C1:80:09:DD:6C UUIDs: 00001000-0000-1000-8000-00805f9b34fb    |
| 11 | Ŧ | [CHG] Device 7C:C1:80:09:DD:6C UUIDs: 0000110b-0000-1000-8000-00805f9b34fb    |
| 12 | Ŧ | [CHG] Device 7C:C1:80:09:DD:6C UUIDs: 0000110c-0000-1000-8000-00805f9b34fb    |
| 13 | Ŧ | [CHG] Device 7C:C1:80:09:DD:6C UUIDs: 0000110e-0000-1000-8000-00805f9b34fb    |
| 14 | Ŧ | [CHG] Device 7C:C1:80:09:DD:6C UUIDs: 0000111e-0000-1000-8000-00805f9b34fb    |
| 15 | Ŧ | [CHG] Device 7C:C1:80:09:DD:6C UUIDs: 00001200-0000-1000-8000-00805f9b34fb    |
| 16 | Ŧ | [CHG] Device 7C:C1:80:09:DD:6C UUIDs: 74ec2172-0bad-4d01-8f77-997b2be0722a    |
| 17 | Ŧ | <pre>[CHG] Device 7C:C1:80:09:DD:6C ServicesResolved: yes</pre>               |
| 18 | Ŧ | [CHG] Device 7C:C1:80:09:DD:6C Paired: yes                                    |
| 19 |   | Pairing successful                                                            |
| 20 | Ŧ | [AirPods – Find My]# exit                                                     |

# 2.8 指示灯

主板共配置4个LED指示灯,各个指示灯详细信息见下表:

| 编号 | 位置      | 颜色 | 说明                     |
|----|---------|----|------------------------|
| 1  | LED1, 上 | 红色 | 电源指示灯,亮起表示主板供电正常       |
| 2  | LED1, 下 | 绿色 | 系统指示灯,闪烁表示系统运行正常       |
| 3  | LED2, 上 | 绿色 | 用户预留,user1-led2        |
| 4  | LED2, 下 | 绿色 | 4G/5G指示灯,闪烁表示4G/5G正在工作 |

其中2个用户预留灯可以通过如下方法控制其亮灭:

1 //user-led2灭

```
2 industio@Industio:~$ sudo echo 0 > /sys/class/leds/led2/brightness
```

- 3 //user-led2亮
- 4 industio@Industio:~\$ sudo echo 1 > /sys/class/leds/led2/brightness

## 2.9 按键

-

主板共配置4个按键,各个按键的说明见下表:

| 编号 | 名称       | 说明                                     |
|----|----------|----------------------------------------|
| 1  | POWER    | 电源按键,用于开机/关机;                          |
| 2  | RESET    | 复位按键,用于硬件复位;                           |
| 3  | RECOVERY | 烧录按键,用于烧录,或系统启动后,按下上报<br>KEY_VOLUMEUP; |
| 4  | BOOT     | BOOT按键,按住该按键上电,会进入<br>MASKROM烧录模式;     |

## 2.10 4G/5G

默认支持EC20(4G)模块。

安装好4G/5G模块及SIM卡,主板上电后,会自动拨号。

当wwan0网络节点获取到IP, 说明拨号成功:

| • | Shell                                                                                                    |
|---|----------------------------------------------------------------------------------------------------|
| 1 | industio@Industio:~\$ ifconfig wwan0                                                                                   |
| 2 | <pre>wwan0: flags=4305<up,pointopoint,running,noarp,multicast> mtu 1500</up,pointopoint,running,noarp,multicast></pre> |
| 3 | inet 10.84.74.157 netmask 255.255.255.252 destination 10.84.74.15                                                      |
|   | 7                                                                                                    |
| 4 | unspec 00-00-00-00-00-00-00-00-00-00-00-00-00-                                                                         |
|   | 1000 (UNSPEC)                                                                                                    |
| 5 | RX packets 7574 bytes 10692984 (10.6 MB)                                                                               |
| 6 | RX errors 0 dropped 0 overruns 0 frame 0                                                                               |
| 7 | TX packets 4447 bytes 268420 (268.4 KB)                                                                                |

测试4G/5G上网功能是否正常:

| • | Shell                                                                                   |
|---|-----------------------------------------------------------------------------------------|
| 1 | industio@Industio:~\$ ping www.baidu.com -I wwan0                                       |
| 2 | PING www.a.shifen.com (120.232.145.144) from 10.84.74.157 wwan0: 56(84) byt es of data. |
| 3 | 64 bytes from 120.232.145.144 (120.232.145.144): icmp_seq=1 ttl=53 time=42.<br>6 ms     |
| 4 | 64 bytes from 120.232.145.144 (120.232.145.144): icmp_seq=2 ttl=53 time=47.<br>5 ms     |
| 5 | 64 bytes from 120.232.145.144 (120.232.145.144): icmp_seq=3 ttl=53 time=62.<br>2 ms     |
| 6 | 64 bytes from 120.232.145.144 (120.232.145.144): icmp_seq=4 ttl=53 time=60.<br>8 ms     |
| 7 | 64 bytes from 120.232.145.144 (120.232.145.144): icmp_seq=5 ttl=53 time=60.<br>2 ms     |
| 8 | 64 bytes from 120.232.145.144 (120.232.145.144): icmp_seq=6 ttl=53 time=58.<br>5 ms     |
| 9 | 64 bytes from 120.232.145.144 (120.232.145.144): icmp_seq=7 ttl=53 time=56.<br>3 ms     |

## 2.11 NGFF/NVME

主板配置了一路NGFF/NVME接口,可接NVME硬盘使用。

接入NVME硬盘后,使用fdisk工具查看该设备:

```
Shell
```

```
industio@Industio:~$ sudo fdisk -1
 1
 2 • [sudo] password for industio:
    Disk /dev/ram0: 4 MiB, 4194304 bytes, 8192 sectors
3
4
    Units: sectors of 1 * 512 = 512 bytes
5 Sector size (logical/physical): 512 bytes / 4096 bytes
    I/O size (minimum/optimal): 4096 bytes / 4096 bytes
6
7
8
9
    Disk /dev/nvme0n1: 119.25 GiB, 128035676160 bytes, 250069680 sectors
    Disk model: Thinklife ST8000 PCI-E M.2 128G
10
    Units: sectors of 1 * 512 = 512 bytes
11
    Sector size (logical/physical): 512 bytes / 512 bytes
12
    I/O size (minimum/optimal): 512 bytes / 512 bytes
13
    Disklabel type: dos
14
15
    Disk identifier: 0x0000000
16
17
    Device
                   Boot Start
                                    End
                                          Sectors
                                                   Size Id Type
18
    /dev/nvme0n1p1
                     2048 250069646 250067599 119.2G c W95 FAT32 (LBA)
```

使用mount工具挂载到指定目录,即可使用该硬盘。

| •  |                |                       |                     |                    |              |        |               |          | Shell   |
|----|----------------|-----------------------|---------------------|--------------------|--------------|--------|---------------|----------|---------|
| 1  | industio@Indus | tio:~\$               | sudo r              | nount              | /dev/r       | nvme0r | n1p1 /mnt/sdc | ard      |         |
| 2  | industio@Indus | tio:~ <mark>\$</mark> | <mark>ls</mark> /mr | nt/sdo             | card/        |        |               |          |         |
| 3  | Alarms Audio   | books                 | Docume              | ents               | LOST.[       | DIR M  | lusic         | Pictures | Recordi |
|    | ngs            |                       |                     |                    |              |        |               |          |         |
| 4  | Android DCIM   |                       | Downlo              | bad                | Movies       | 5 N    | lotifications | Podcasts | Rington |
|    | es             |                       |                     |                    |              |        |               |          |         |
| 5  | industio@Indus | tio:~ <mark>\$</mark> | sudo d              | df -h              |              |        |               |          |         |
| 6  | Filesystem     | Size                  | Used                | Avail              | L Use%       | Mount  | ed on         |          |         |
| 7  | /dev/root      | 56G                   | <mark>3</mark> .8G  | 500                | 8%           | /      |               |          |         |
| 8  | devtmpfs       | <mark>3</mark> .9G    | 0                   | <mark>3</mark> .90 | <b>0</b> %   | /dev   |               |          |         |
| 9  | tmpfs          | <mark>3</mark> .9G    | 0                   | <mark>3</mark> .90 | G <b>0</b> % | /dev/  | ′shm          |          |         |
| 10 | tmpfs          | 793M                  | <mark>2</mark> .7M  | 790M               | 1 1%         | /run   |               |          |         |
| 11 | tmpfs          | <mark>5</mark> .0M    | <b>4.</b> 0K        | <mark>5</mark> .0M | 1 1%         | /run/  | 'lock         |          |         |
| 12 | tmpfs          | <mark>3</mark> .9G    | 0                   | <mark>3</mark> .90 | G <b>0</b> % | /sys/  | ′fs/cgroup    |          |         |
| 13 | tmpfs          | 793M                  | 16K                 | 793M               | 1 1%         | /run/  | ′user/1000    |          |         |
| 14 | /dev/sda1      | 29G                   | 16G                 | 140                | 53%          | /mnt/  | udisk/KINGST  | ON       |         |
| 15 | /dev/nvme0n1p1 | 120G                  | 67M                 | 1200               | <b>1</b> %   | /mnt/  | 'sdcard       |          |         |
|    |                |                       |                     |                    |              |        |               |          |         |

## 2.12 音频

主板共配置4个声卡设备(包含rockchip-es8388、hdmi0、hdmi1和dp0/1)。

使用aplay/arecord工具可以查看系统所有声卡设备:

| •    | Shell                                                                                 |
|------|---------------------------------------------------------------------------------------|
| 1    | industio@Industio:~\$ aplay -l                                                        |
| 2    | **** List of PLAYBACK Hardware Devices ****                                           |
| 3 📼  | <pre>card 0: rockchiphdmi0 [rockchip-hdmi0], device 0: rockchip-hdmi0 i2s-hifi-</pre> |
|      | 0 [rockchip-hdmi0 i2s-hifi-0]                                                         |
| 4    | Subdevices: 1/1                                                                       |
| 5    | Subdevice #0: subdevice #0                                                            |
| 6 =  | <pre>card 1: rockchiphdmi1 [rockchip-hdmi1], device 0: rockchip-hdmi1 i2s-hifi-</pre> |
|      | 0 [rockchip-hdmi1 i2s-hifi-0]                                                         |
| 7    | Subdevices: 1/1                                                                       |
| 8    | Subdevice #0: subdevice #0                                                            |
| 9 📼  | <pre>card 2: rockchipdp0 [rockchip,dp0], device 0: rockchip,dp0 spdif-hifi-0 [r</pre> |
|      | ockchip,dp0 spdif-hifi-0]                                                             |
| 10   | Subdevices: 1/1                                                                       |
| 11   | Subdevice #0: subdevice #0                                                            |
| 12 📼 | card 3: rockchipes8388 [rockchip-es8388], device 0: dailink-multicodecs ES            |
|      | 8323.7-0011-0 [dailink-multicodecs ES8323.7-0011-0]                                   |
| 13   | Subdevices: 1/1                                                                       |
| 14   | Subdevice #0: subdevice #0                                                            |
| 15   | industio@Industio:~\$                                                                 |

### 2.12.1 扬声器

主板配置了一路双声道扬声器接口,位于J23。

#### 播放音频

接上扬声器,拔出耳机,执行以下命令播放音频:

Shell

```
1 industio@Industio:~$ aplay /usr/share/sounds/alsa/Front_Center.wav
```

2 Playing WAVE '/usr/share/sounds/alsa/Front\_Center.wav' : Signed 16 bit Litt le Endian, Rate 48000 Hz, Mono

#### 调节播放音量

点击桌面右上角的音量图标,通过滑动音量进度条来调节音量大小:

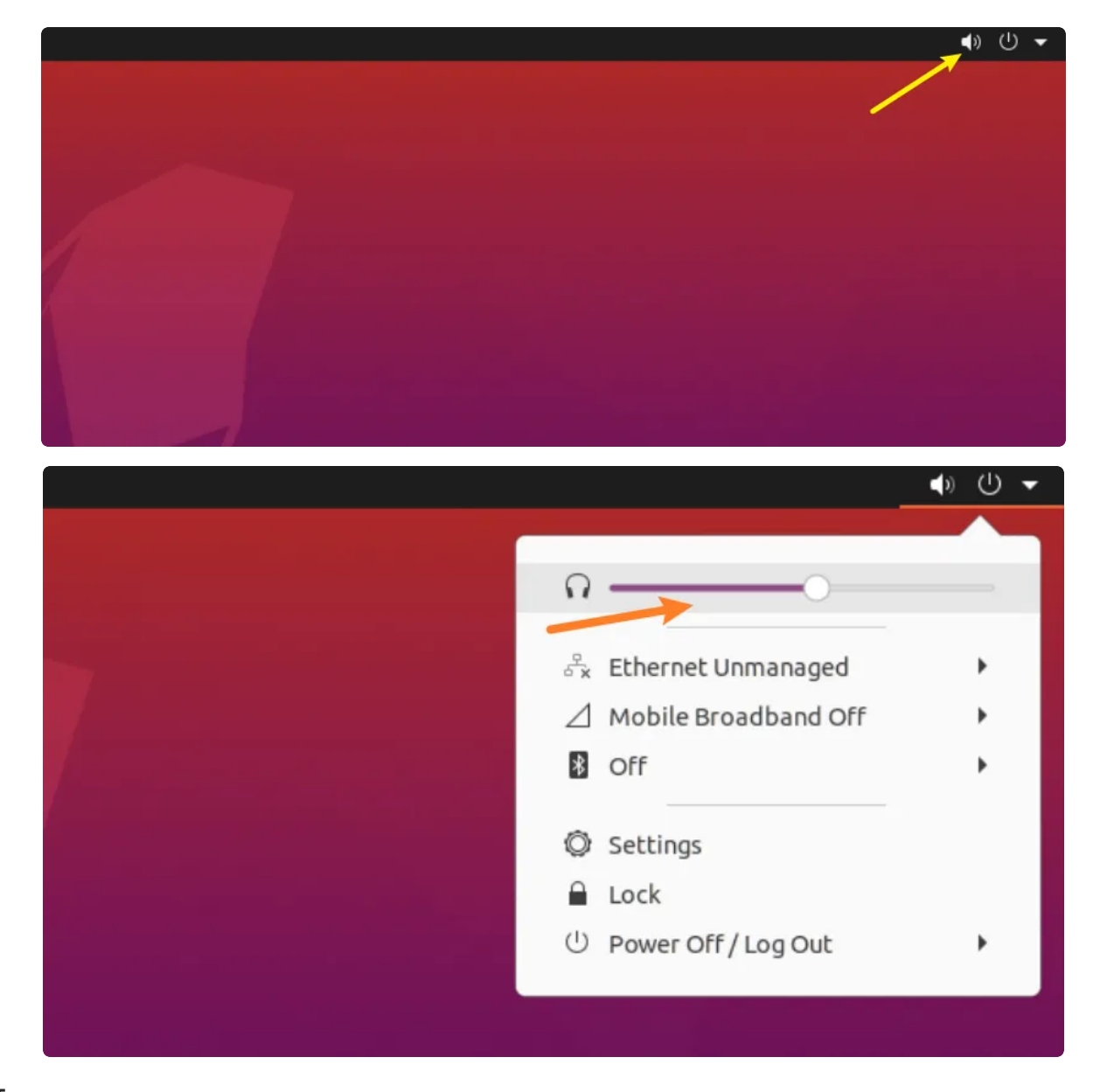

#### 静音

点击桌面右上角的音量图标,通过点击静音按钮来控制按钮:

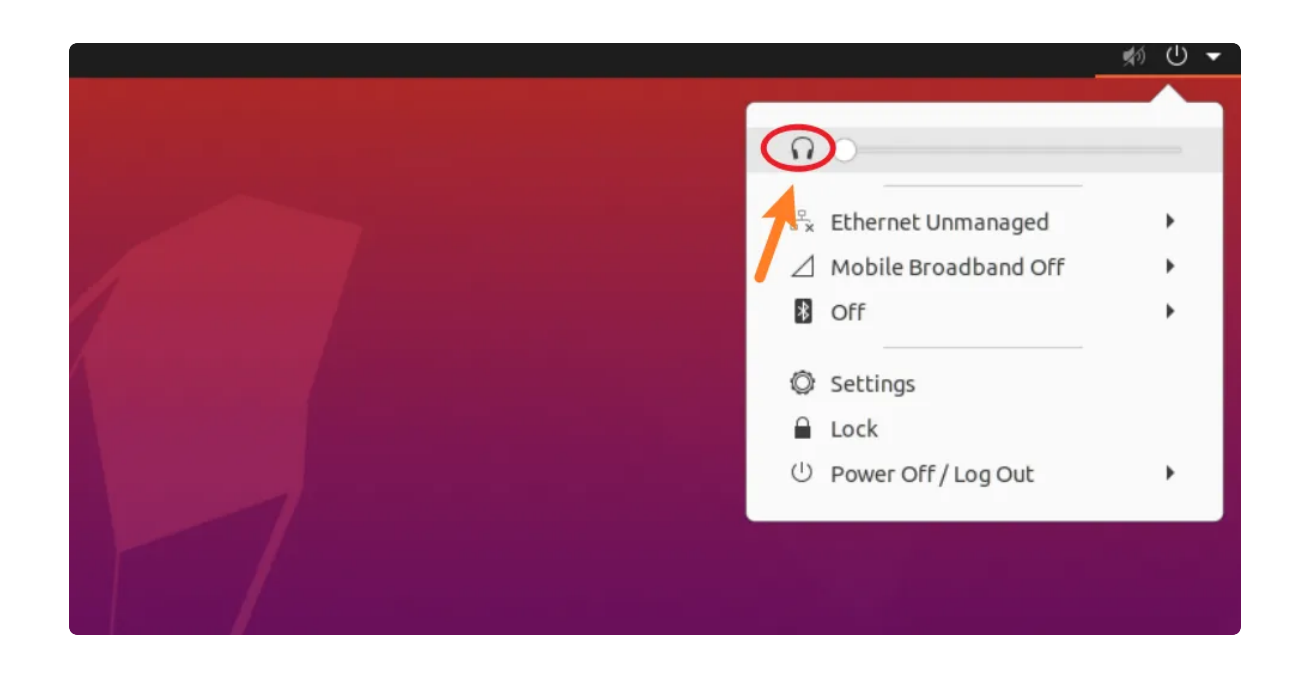

### 2.12.2 耳机/Line Out

主板配置了一路耳机接口,位于J21。

#### 播放音频

插入耳机,执行以下命令播放音频:

Shell • industio@Industio:~\$ aplay /usr/share/sounds/alsa/Front\_Center.wav 1 Playing WAVE '/usr/share/sounds/alsa/Front\_Center.wav' : Signed 16 bit Litt 2 le Endian, Rate 48000 Hz, Mono

#### 调节播放音量

点击桌面右上角的音量图标,通过滑动音量进度条来调节音量大小:

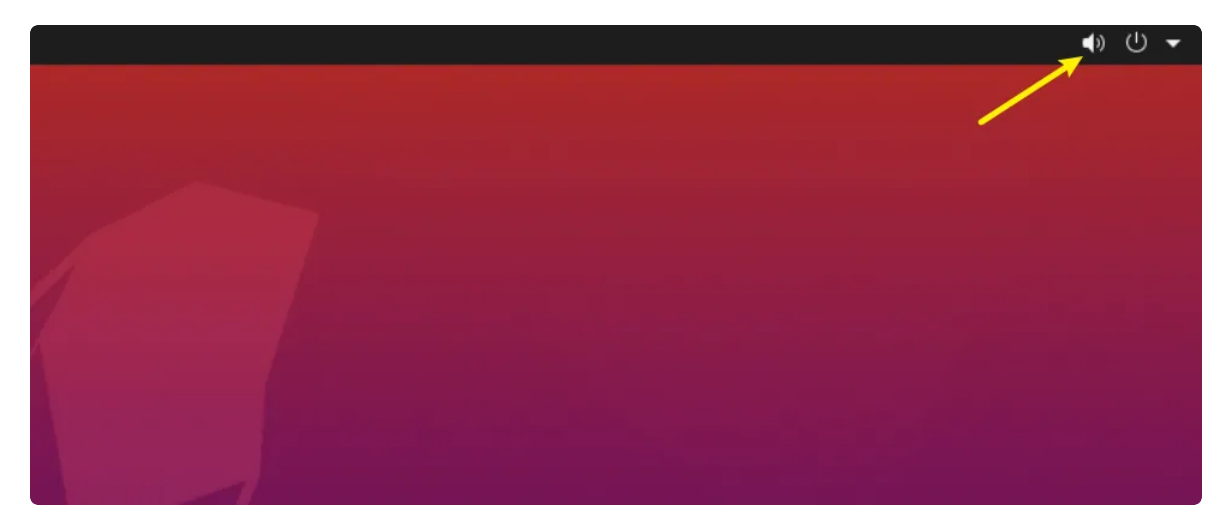

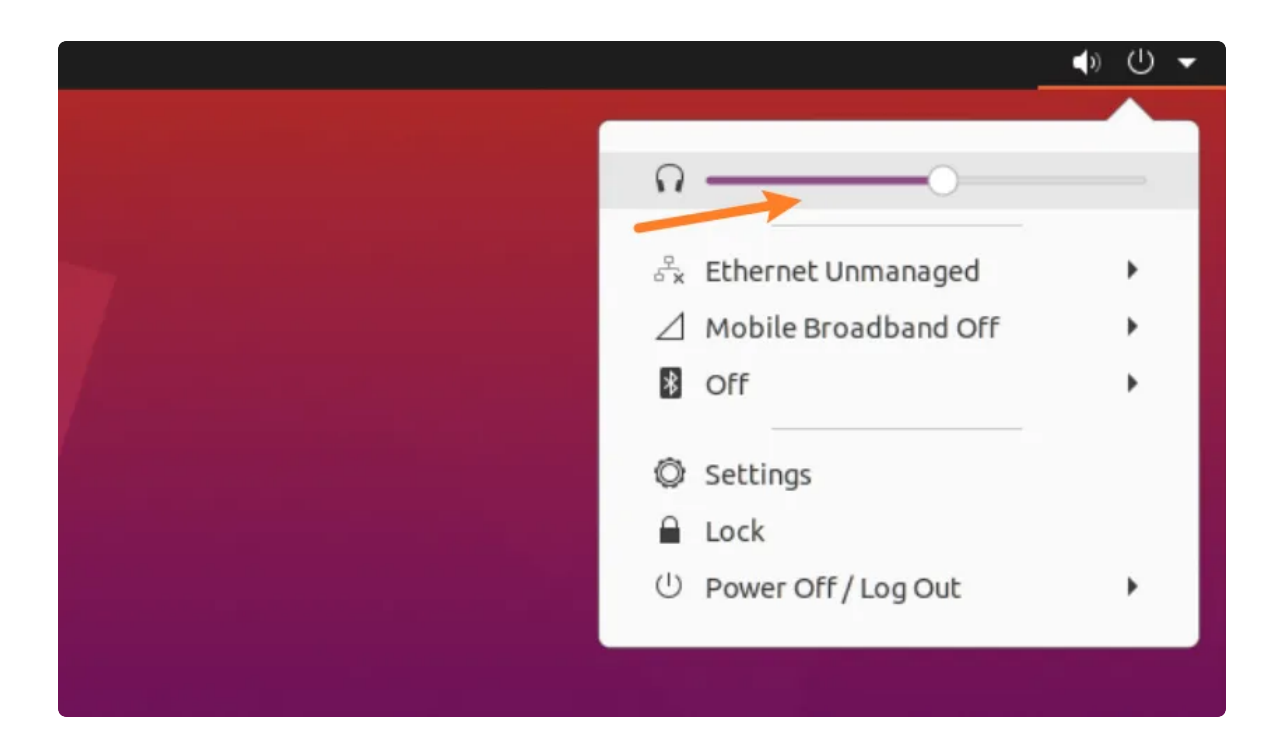

#### 静音

点击桌面右上角的音量图标,通过点击静音按钮来控制按钮:

|     | 🔊 🕛 🗕                |
|-----|----------------------|
|     |                      |
|     | 0                    |
|     | Ethernet Unmanaged   |
|     | Mobile Broadband Off |
| 8 ( | Off 🕨                |
|     | Settings             |
|     | Lock                 |
| U 6 | Power Off / Log Out  |
|     |                      |
|     |                      |
|     |                      |

#### 2.12.3 MIC

主板配置了一路双声道MIC,位于J22。

使用以下命令进行录音测试:

Shell

```
1 industio@Industio:~$ arecord -D hw:3,0 -r 48000 -c 2 -f S16_LE test.wav
2 Recording WAVE 'test.wav' : Signed 16 bit Little Endian, Rate 48000 Hz, Ste
reo
```

3 ^CAborted by signal Interrupt...

录音完后播放测试:

Shell

```
1 industio@Industio:~$ aplay ./test.wav
```

```
2 Playing WAVE './test.wav' : Signed 16 bit Little Endian, Rate 48000 Hz, Ste
reo
```

#### 2.12.4 Line In

## 2.13 RTC

主板共配置1路RTC(HYM8563),对应的设备节点为rtc0。

#### 读取RTC时间

| •      |                                                                                      | Shell |
|--------|--------------------------------------------------------------------------------------|-------|
| 1<br>2 | industio@Industio:~ <mark>\$ sudo</mark> hwclock<br>2023-05-05 16:45:22.677763+08:00 |       |

#### 设置RTC时间

| •                |                                                                                                    | Shell |
|------------------|----------------------------------------------------------------------------------------------------|-------|
| 1<br>2<br>3<br>4 | <pre>industio@Industio:~\$ sudo date -s '2023-5-1 17:00:00' industio@Industio:~\$ sudo hwclock -w industio@Industio:~\$ sudo hwclock 2023-05-01 17:00:19.455966+08:00</pre> |       |

### 2.14 IR

主板配置了一路红外接口,支持NEC编码遥控器,默认适配的遥控器型号为HTR-A07。

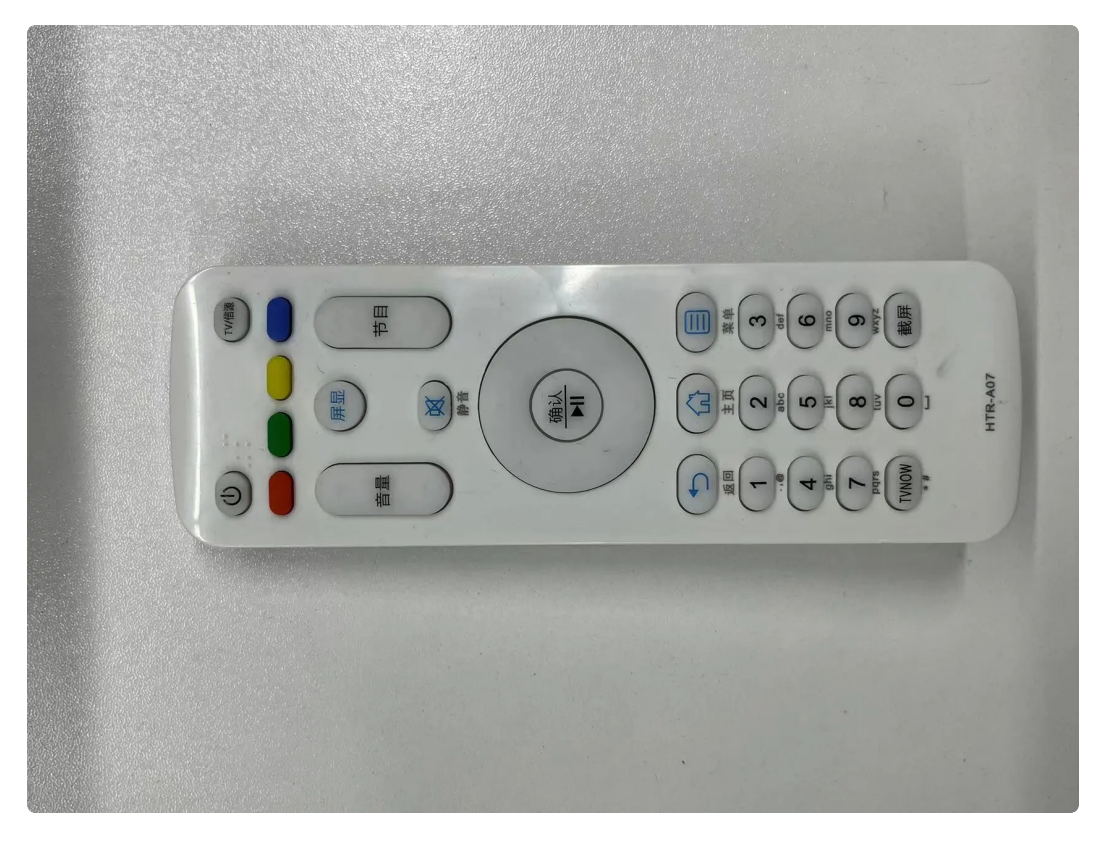

HTR-A07的键值表如下:

| 编号 | 按键   | 键值                 | 编号 | 按键    | 键值        |
|----|------|--------------------|----|-------|-----------|
| 1  | 电源   | KEY_POWER          | 21 | 1     | KEY_1     |
| 2  | ΤV   | KEY_SCREEN         | 22 | 2     | KEY_2     |
| 3  | 橙色   | KEY_F1             | 23 | 3     | KEY_3     |
| 4  | 绿色   | KEY_F2             | 24 | 4     | KEY_4     |
| 5  | 黄色   | KEY_F3             | 25 | 5     | KEY_5     |
| 6  | 紫色   | KEY_F4             | 26 | 6     | KEY_6     |
| 7  | 音量+  | KEY_VOLUMEUP       | 27 | 7     | KEY_7     |
| 8  | 音量-  | KEY_VOLUMEDOW<br>N | 28 | 8     | KEY_8     |
| 9  | 屏显   | KEY_DISPLAY_OFF    | 29 | 9     | KEY_9     |
| 10 | 静音   | KEY_MUTE           | 30 | TVNOW | KEY_DOT   |
| 11 | 上一节目 | KEY_VIDEO_PREV     | 31 | 0     | KEY_0     |
| 12 | 下一节目 | KEY_VIDEO_NEXT     | 32 | 截屏    | KEY_PRINT |

| 13 | 上  | KEY_UP    | 33 |  |
|----|----|-----------|----|--|
| 14 | 左  | KEY_LEFT  | 34 |  |
| 15 | 下  | KEY_DOWN  | 35 |  |
| 16 | 右  | KEY_RIGHT | 36 |  |
| 17 | 确认 | KEY_ENTER | 37 |  |
| 18 | 返回 | KEY_BACK  | 38 |  |
| 19 | 主页 | KEY_HOME  | 39 |  |
| 20 | 菜单 | KEY_MENU  | 40 |  |

注:使用以下命令可以从调试串口打印按键的键值。

| •    | Bash                                                                                     |
|------|------------------------------------------------------------------------------------------|
| 1    | industio@Industio:~\$ sudo -i                                                            |
| 2    | <pre>root@Industio:~# echo 1 &gt; /sys/module/rockchip_pwm_remotectl/parameters/co</pre> |
|      | de_print                                                                                 |
| 3    | root@Industio:~# dmesg   tail -n 10                                                      |
| 4 =  | [ 384.970360] USERCODE=0×1818                                                            |
| 5 🖛  | [ 384.997362] RMC_GETDATA=99                                                             |
| 6 =  | [ 385.434378] USERCODE=0×1818                                                            |
| 7 -  | [ 385.461372] RMC_GETDATA=97                                                             |
| 8 =  | [ 415.720310] USERCODE=0×1818                                                            |
| 9 🖛  | [ 415.747313] RMC_GETDATA=ff                                                             |
| 10 - | [ 416.098607] USERCODE=0×1818                                                            |
| 11 - | [ 416.125608] RMC_GETDATA=fe                                                             |
| 12 🖛 | [ 416.429896] USERCODE=0x1818                                                            |
| 13 🖛 | [ 416.456895] RMC_GETDATA=fd                                                             |

使用evtest工具可以查看按键上报键值:

```
Shell
```

```
root@Industio:~# evtest
 1
 2
     No device specified, trying to scan all of /dev/input/event*
 3
     Available devices:
 4
    /dev/input/event0:
                              febd0030.pwm
 5
                              rockchip-hdmi0 rockchip-hdmi0
    /dev/input/event1:
 6
                              rockchip-hdmi1 rockchip-hdmi1
    /dev/input/event2:
7
                              rockchip,dp0 rockchip,dp0
    /dev/input/event3:
 8
    /dev/input/event4:
                              rk805 pwrkey
9
                              adc-keys
     /dev/input/event5:
10
     /dev/input/event6:
                              headset-kevs
11
     /dev/input/event7:
                              rockchip-es8388 Headset
                              USB OPTICAL MOUSE
12
     /dev/input/event8:
13 = Select the device event number [0-8]: 0
14
     Input driver version is 1.0.1
15
     Input device ID: bus 0x19 vendor 0x524b product 0x6 version 0x100
     Input device name: "febd0030.pwm"
16
17
     Supported events:
18
       Event type 0 (EV SYN)
       Event type 1 (EV_KEY)
19
20
         Event code 2 (KEY 1)
21
         Event code 3 (KEY 2)
22
         Event code 4 (KEY 3)
23
         Event code 5 (KEY 4)
24
         Event code 6 (KEY 5)
25
         Event code 7 (KEY 6)
26
         Event code 8 (KEY 7)
27
         Event code 9 (KEY 8)
28
         Event code 10 (KEY 9)
         Event code 11 (KEY 0)
29
30
         Event code 14 (KEY_BACKSPACE)
31
         Event code 28 (KEY ENTER)
32
         Event code 52 (KEY DOT)
33
         Event code 59 (KEY_F1)
34
         Event code 60 (KEY_F2)
35
         Event code 61 (KEY F3)
36
         Event code 62 (KEY F4)
37
         Event code 102 (KEY_HOME)
38
         Event code 103 (KEY UP)
39
         Event code 104 (KEY PAGEUP)
40
         Event code 105 (KEY LEFT)
41
         Event code 106 (KEY RIGHT)
42
         Event code 108 (KEY DOWN)
43
         Event code 109 (KEY PAGEDOWN)
44
         Event code 113 (KEY_MUTE)
45
         Event code 114 (KEY_VOLUMEDOWN)
```

```
49
        Event code 115 (KEY_VOLUMEUP)
        Event code 116 (KEY_POWER)
48
        Event code 139 (KEY MENU)
49
        Event code 143 (KEY WAKEUP)
50
        Event code 158 (KEY_BACK)
51
        Event code 183 (KEY F13)
52
        Event code 184 (KEY F14)
53
        Event code 185 (KEY_F15)
54
        Event code 186 (KEY_F16)
55
        Event code 210 (KEY PRINT)
56
        Event code 217 (KEY SEARCH)
57
        Event code 232 (KEY_REPLY)
58
        Event code 241 (KEY VIDEO NEXT)
59
        Event code 242 (KEY VIDEO PREV)
60
        Event code 245 (KEY DISPLAY OFF)
61
        Event code 248 (KEY_MICMUTE)
62
        Event code 373 (KEY_MODE)
63
        Event code 375 (KEY SCREEN)
64
        Event code 388 (KEY_TEXT)
65
        Event code 400 (KEY YELLOW)
66
        Event code 401 (KEY BLUE)
67
        Event code 402 (KEY CHANNELUP)
68
    Properties:
69
    Testing ... (interrupt to exit)
70
    Event: time 1683280412.701901, type 1 (EV KEY), code 105 (KEY LEFT), valu
    e 1
71
    Event: time 1683280412.701901, ----- SYN REPORT ------
72
    Event: time 1683280412.760097, type 1 (EV_KEY), code 105 (KEY_LEFT), valu
    e 🛛
73
    Event: time 1683280412.760097, ----- SYN_REPORT ------
74
    Event: time 1683280414.280667, type 1 (EV_KEY), code 103 (KEY_UP), value 1
75
    Event: time 1683280414.280667, ----- SYN REPORT -----
76
    Event: time 1683280414.338898, type 1 (EV KEY), code 103 (KEY UP), value 0
77
    Event: time 1683280414.338898, ----- SYN REPORT -----
78
    Event: time 1683280414.770143, type 1 (EV_KEY), code 106 (KEY_RIGHT), valu
    e 1
79
    Event: time 1683280414.770143, ----- SYN REPORT ------
80
    Event: time 1683280414.861818, type 1 (EV_KEY), code 106 (KEY_RIGHT), valu
    e 🛛
81
    Event: time 1683280414.861818, ----- SYN REPORT -----
82
    Event: time 1683280415.263106, type 1 (EV_KEY), code 108 (KEY_DOWN), valu
    e 1
83
    Event: time 1683280415.263106, ----- SYN REPORT -----
84
    Event: time 1683280415.321364, type 1 (EV KEY), code 108 (KEY DOWN), valu
    e 🛛
85
    Event: time 1683280415.321364, ----- SYN_REPORT ------
86
    Event: time 1683280415.727046, type 1 (EV_KEY), code 28 (KEY_ENTER), valu
    e 1
```

| 87       | Event: | time | 1683280415.727046, | SYN_REPORT                                            |
|----------|--------|------|--------------------|-------------------------------------------------------|
|          | Event: | time | 1683280415.785291, | <pre>type 1 (EV_KEY), code 28 (KEY_ENTER), valu</pre> |
| 89<br>90 | e 0    |      |                    |                                                       |
|          | Event: | time | 1683280415.785291, | SYN_REPORT                                            |

## 2.15 摄像头

主板共配置2路摄像头,型号均为IMX415。

### 2.15.1 抓取视频

使用v4l2工具抓取视频并播放。执行以下命令安装v4l2工具和播放工具:

•

Shell

1 industio@Industio:~\$ sudo apt-get install v4l-utils ffmpeg

执行以下命令抓取摄像头录像:

Shell

```
industio@Industio:~$ v4l2-ctl --verbose -d /dev/video0 --set-fmt-video=wid
 1
     th=1920,height=1080,pixelformat='NV12' --stream-mmap=4 --set-selection=tar
     get=crop,flags=0,top=0,left=0,width=1920,height=1080 --stream-to=./out.yuv
2
    VIDIOC QUERYCAP: ok
    VIDIOC_G_FMT: ok
3
4
    VIDIOC S FMT: ok
    Format Video Capture Multiplanar:
5
            Width/Height
 6
                              : 1920/1080
 7
             Pixel Format
                               : 'NV12' (Y/CbCr 4:2:0)
                               : None
8
             Field
             Number of planes : 1
9
10
             Flags
                               : premultiplied-alpha, 0x000000fe
             Colorspace
                             : SMPTE 170M
11
             Transfer Function : Unknown (0x00000070)
12
13
            YCbCr/HSV Encoding: Unknown (0x00000ff)
             Ouantization
                              : Default
14
            Plane 0
15
                               5
16
                Bytes per Line : 3840
                Size Image
                              : 12441600
17
18
    VIDIOC G SELECTION: ok
19
    VIDIOC S SELECTION: failed: Inappropriate ioctl for device
20
                     VIDIOC_REQBUFS returned 0 (Success)
21
                     VIDIOC QUERYBUF returned 0 (Success)
22
                     VIDIOC QUERYBUF returned 0 (Success)
23
```

按Ctrl-C停止抓取,视频流保存到文件out.yuv。

使用ffplay工具播放抓取的视频流:

Shell

1 industio@Industio:~\$ ffplay ./out.yuv

### 2.16 FAN

主板共配置一路风扇接口,位于J35,电压为12V,默认开机处于关闭状态。

Shell

```
1 //关闭风扇
2 industio@Industio:~$ sudo -i
3 industio@Industio:~$ echo 0 > /sys/class/leds/fan/brightness
4
5 //打开风扇
6 industio@Industio:~$ sudo -i
7 industio@Industio:~$ echo 255 > /sys/class/leds/fan/brightness
```

## 2.17 HDMIRX

使用以下脚本测试HDMIRX功能。

```
Shell
#!/bin/bash
2
sexport LD_LIBRARY_PATH=$LD_LIBRARY_PATH:/usr/lib/gstreamer-1.0
4
5 gst-launch-1.0 v4l2src device=/dev/video40 ! video/x-raw,width=1920,heigh
t=1080,framerate=25/1 ! videoconvert ! autovideosink
```

# 3、系统的使用

# 3.1 安装gcc

| -           |                                                                                  | Shell |
|-------------|----------------------------------------------------------------------------------|-------|
| 1<br>2<br>3 | <pre>sudo apt-get update sudo apt-get install gcc sudo apt-get install g++</pre> |       |

## 3.2 导出文件系统

量产时,如果我们需要把样机配置好的文件系统更新到固件中,使得量产机器能够复制样机的状态,不需要重复配置,则可以通过导出文件系统的方法实现。大概的流程如下:

1.打包样机的文件系统;

2.将样机的文件系统打包成.img格式;

3.将样机文件系统合并到固件update.img;

4.将update.img烧录到量产机器。

#### 3.2.1 进入recovery模式

主板断开type-c线,按住recovery键上电3秒后松开,即可进入recovery模式。

| • |                             |         |        |          | Shell |
|---|-----------------------------|---------|--------|----------|-------|
| 1 | root@rk3588:/# ls           |         |        |          |       |
| 2 | bin                         | lib     | opt    | sys      |       |
| 3 | <pre>busybox.fragment</pre> | lib64   | proc   | system   |       |
| 4 | data                        | linuxrc | res    | tmp      |       |
| 5 | dev                         | media   | root   | udisk    |       |
| 6 | etc                         | misc    | run    | userdata |       |
| 7 | info                        | mnt     | sbin   | usr      |       |
| 8 | init                        | oem     | sdcard | var      |       |
| 9 | root@rk3588:/#              |         |        |          |       |

### 3.2.1 打包文件系统

主板接上U盘,默认会挂载到/mnt/udisk目录下,可通过mount命令查看:

| •      | Shell                                                                                                    |
|--------|----------------------------------------------------------------------------------------------------|
| 1<br>2 | root@rk3588:/# mount<br>none on / type rootfs (rw)                                                                                                  |
| 3      |                                                                                                    |
| 4      | <pre>/dev/sda1 on /mnt/udisk type vtat (rw,relatime,fmask=0022,dmask=0022,codepa<br/>ge=936,iocharset=utf8,shortname=mixed,errors=remount-ro)</pre> |

U盘挂载正常后,即可把ubuntu文件系统打包到U盘:

Shell

```
1 root@rk3588:/# mount /dev/mmcblk0p8 /opt/
2 [ 497.651159] EXT4-fs (mmcblk0p8): mounted filesystem with ordered data mo
de. Opts: (null)
3 root@rk3588:/#
4 root@rk3588:/# cd /opt/
5 root@rk3588:/opt# rm ./var/lib/misc/firstrun
6 root@rk3588:/opt# tar -cvf /mnt/udisk/ubuntu-rootfs.tar ./*
7 ...
```

打包完成后,卸载U盘:

Shell

```
1 root@rk3588:/# cd /
```

```
2 root@rk3588:/# sync
```

```
3 root@rk3588:/# umount /mnt/udisk
```

### 3.2.2 将文件系统打包成.img文件

将U盘中的ubuntu-rootfs.tar拷贝到sdk的rootfs目录,并解压:

```
Shell

Shell

$ cd rootfs
$ mv ubuntu2004-desktop-evb3588-v1.img ubuntu2004-desktop-evb3588-v1-bk.img
$ sudo tar -xvf ubuntu-rootfs.tar -C mount
```

新建mk-image.sh:

```
Shell
 1
    #!/bin/bash -e
 2
3
    TARGET_ROOTFS_DIR=./mount
    ROOTFSIMAGE=ubuntu2004-desktop-evb3588-v1.img
4
 5
    EXTRA_SIZE_MB=300
 6 • IMAGE_SIZE_MB=$(( $(sudo du -sh -m ${TARGET_ROOTFS_DIR} | cut -f1) + ${EXT
    RA SIZE MB} ))
7
8
9
    echo Making rootfs!
10
11 • if [ -e ${ROOTFSIMAGE} ]; then
12 -
             rm ${ROOTFSIMAGE}
13
    fi
14
15 • dd if=/dev/zero of=${ROOTFSIMAGE} bs=1M count=0 seek=${IMAGE_SIZE_MB}
16
17 * sudo mkfs.ext4 -d ${TARGET_ROOTFS_DIR} ${ROOTFSIMAGE}
18
19 • echo Rootfs Image: ${ROOTFSIMAGE}
```

执行mk-image.sh:

- 1 \$ chmod a+x ./mk-image.sh
- 2 **\$ sudo ./mk-image.sh**

执行成功后,得到ubuntu2004-desktop-evb3588-v1.img即为文件系统镜像(顶层目录执行 build.sh时,会将此文件系统镜像打包到update.img中,见build.sh脚本中build\_rootfs()方法)。

mount目录下的文件,如不需要,可删除:

1 \$ sudo rm ./mount/\* -rf

### 3.2.3 编译固件

Ŧ

回到sdk顶层目录,执行./build.sh编译完整固件:

Shell

Shell

```
1 $ ./build.sh lunch
```

- 2 选择BoardConfig-evb3588-2hdmi-ubuntu.mk
- 3 \$ ./build.sh

生成rockdev/update.img即为完整固件。